## Outlook für Windows - eingehende Mails automatisch verschieben (SPAM)

Wie in Thunderbird können unter Outlook für Windows (OWA ähnlich) gekennzeichnete Mails automatisch verschoben werden. Allerdings kennt der Regel-Assistent von Outlook nur die 'ODER'-Verknüpfung.

In der Anleitung gehe ich davon aus, dass bereits eigene Ordner angelegt wurden, in welche die eingehenden Mails verschoben werden, außerdem 'kürze' ich die Abfrage des Nachrichtenheaders ab, indem nur die Anzahl der 'X' abgefragt wird:

• Unter Start ist der Punkt Regeln zu finden:

| 5 R 6                          | 1. G. G. 🗄 🖱 🖽                              | 同間で×びぎょ                                        |                                                                                            |                             |                                                           |                                                   |                           |                        |  |  |
|--------------------------------|---------------------------------------------|------------------------------------------------|--------------------------------------------------------------------------------------------|-----------------------------|-----------------------------------------------------------|---------------------------------------------------|---------------------------|------------------------|--|--|
| Dotei Start                    | Sender/Empfangen C                          | Irdner Ansicht ADOBE PDF 🛛 Was möchter         |                                                                                            |                             |                                                           |                                                   |                           |                        |  |  |
| Neue Neue<br>E-Mail Elemente - | Signarieren<br>Aufröumen*<br>Salank-E-Mail* | Antworten Allen Weiterleiten Tig Weitere -     | Work-Flow Vorlage<br>Aufgabe entellen Termin entellen<br>Di In Ordner kopie 7 Neu entellen | verschieben Reggin OneNote  | Ungelesen/Kategorisieren Zur<br>Gelesen - Nachverfolgung- | Personen suchen<br>Adressbuch<br>TE-Mail filtern* | Store Eigenes<br>Konto *  | MHA<br>View<br>Headers |  |  |
| Neu                            | Löschen                                     | Antworten                                      | QuidcReps                                                                                  | ra Verschieben              | Kategorien                                                | Suchen A                                          | dd-āns Adobe Send & Track |                        |  |  |
| <ul> <li>Favoriten</li> </ul>  |                                             | Aktuelles Postfach durchs 🔎 Aktuelles Postfach | 🔹 🛱 Antworten 🖨 Allen antworter                                                            |                             |                                                           |                                                   |                           |                        |  |  |
| Posteingang 36                 |                                             | Alle Ungelesen • Neuestes Elegent 4            |                                                                                            |                             |                                                           |                                                   |                           |                        |  |  |
| Posteingang 1-                 |                                             | 4 Heute                                        | OTRS Notification M                                                                        |                             |                                                           |                                                   |                           |                        |  |  |
| Posteingang 4-                 |                                             | David Shepherd                                 | [Ticket# 201804120014] Tick                                                                | et verschoben in "Rechenzen | trum:E-Mail* Queue! (E-Mail konnte                        | nicht gese [])                                    |                           |                        |  |  |

• Der Punkt Regel erstellen ... führt zu einer Auswahl, mit derer Hilfe man anhand einer ausgewählten Mail eine Regel erstellen kann, für eine allgemeine Regel Erweiterte Optionen auswählen ...

| enngang - Alexander Kaltenbacher @kulde - Oddook                              |          |
|-------------------------------------------------------------------------------|----------|
| 🔰 📻 🖬 🔾 🛄 🕨 Personen suchen                                                   |          |
| Venerbishen Deseller Unseleun (Ketzenisium 700                                |          |
| Gelesen - Nachverfolgung - TE-Mail filtern -                                  |          |
| Ver: Nachrichten von OTRS Notification Master immer verschieben Suchen        |          |
| Weiterleiten 🔚 Regel erstellen                                                |          |
| 🔚 Regen und Benachrichtigungen verwalten                                      |          |
| er <otrs@helpdesk.ku.de></otrs@helpdesk.ku.de>                                |          |
| erschoben in "Rechenzentrum::E-Mail" Queue! (E-Mail konnte nicht gese []) und | d danacł |
| Regel erstellen X                                                             | u uunuu  |
| Wenn eine eingehende Nachricht alle gewählten Bedingungen erfüllt             |          |
| 🗖 Von Mail Delivery System                                                    |          |
| E Betreff enthält Antwort: RE: Homepage                                       |          |
| Gesendet an Bistum-eichstaett.de                                              |          |
| Folgendes ausführen                                                           |          |
| 🥅 Im Fenster "Benachrichtigung bei neuen Elementen" anzeigen                  |          |
| Gewählten Sound wiedergeben: Sound auswählen 🕨 🔳 Durchsuchen                  |          |
| Element in Ordner verschieben: Ordner auswählen Ordner auswählen              |          |
| OK Abbrechen Erweiterte Optionen                                              |          |

Der Punkt Erweiterte Optionen ... führt uns zum Regel-Assistenten.

• Falls man statt Regel erstellen ... Regeln und Benachrichtigungen verwalten ... auswählt und danach Neue Regel ... auswählt erscheint der gleiche Regel-Assistent:

| Verschieben             | Regeln OneNote                            | Ungelesen/ k<br>Gelesen                      | (ategorisierer               | n Zur<br>Nachverfolgung *                               | Personen suchen<br>Adressbuch |
|-------------------------|-------------------------------------------|----------------------------------------------|------------------------------|---------------------------------------------------------|-------------------------------|
| Ver:<br>epage<br>:u.de> | Nachrichter<br>Nachrichter<br>Nachrichter | n von Mail Deliv<br>n an<br>n an st.augustin | very System i<br>.in@bistum- | mmer verschieben<br>jmmer verscl<br>eichstaett.de immer | n<br>hieben<br>verschieben    |
|                         | 💼 Regel Nstell                            | en<br>Benachrichtigu                         | ngen verwalt                 | en                                                      |                               |

ell-r415k.ku.de.

verset to the destination (c) listed below. If the message was delivered to mailbox you will und darauf

| Anderungen in diesem Ordner anwenden: Posteingang Jalexa                                                                                                    | nder.kaltenbacher@ku.dej           |            |
|----------------------------------------------------------------------------------------------------|------------------------------------|------------|
| 🦰 Neue Regel 🖉 Regel ändern 🛪 🔁 Konjeren 🛛 🗙 Löscher                                                                                                    | 1                                  |            |
|                                                                                                    |                                    |            |
| Reg Neue Regel /enden Optionen                                                                                                    |                                    |            |
| Regeln (in der angezeigten Reihenfolge angewendet)                                                                                                    | Aktionen                           | 2          |
| benachrichtigen, cc an mich; alexander.kaltenbacher@gmai                                                                                                    | l.co                               | 11         |
| SPAM 2                                                                                                    | •                                  | ĬŶ         |
| SPAM 1                                                                                                    | <b>2</b>                           | ŤŶ         |
| Confluence                                                                                                    | 3                                  | İŸ         |
|                                                                                                    |                                    |            |
| DEN Cert                                                                                                    | <b>2</b>                           | 14         |
| DFN Cert                                                                                                    |                                    | ŧΥ         |
| DFN Cert                                                                                                    | 2                                  | ł۲         |
| DFN Cert                                                                                                    | 2                                  | iy         |
| DFN Cert<br>Regelbeschreibung (zur Bearbeitung auf die unterstrichenen W                                                                                                    | • <u>·</u><br>erte klicken):       | ł۲.        |
| DFN Cert<br>Regelbeschreibung (zur Bearbeitung auf die unterstrichenen W<br>Nach dem Senden einer Nachricht                                                                                                    | ک <mark>ہ ح</mark>                 | ă۲         |
| DFN Cert<br>Regelbeschreibung (zur Bearbeitung auf die unterstrichenen W<br>Nach dem Senden einer Nachricht<br>mich benachrichtigen, wenn sie gelesen wurde                                                                                                    | ک <mark>ے</mark><br>erte klicken): | 1Y         |
| DFN Cert<br>Regelbeschreibung (zur Bearbeitung auf die unterstrichenen W<br>Nach dem Senden einer Nachricht<br>mich benachrichtigen, wenn sie gelesen wurde<br>und mich benachrichtigen, wenn sie erhalten wurde                                                              | ⊶<br>erte klicken):                | <u>ا۲.</u> |
| DFN Cert<br>Regelbeschreibung (zur Bearbeitung auf die unterstrichenen W<br>Nach dem Senden einer Nachricht<br>mich benachrichtigen, wenn sie gelesen wurde<br>und mich benachrichtigen, wenn sie erhalten wurde<br>und diese an <u>Kaltenbacher, Alexander</u> kopieren (Cc) | ⊶<br>erte klicken):                | <u>ا۲</u>  |
| DFN Cert<br>Regelbeschreibung (zur Bearbeitung auf die unterstrichenen W<br>Nach dem Senden einer Nachricht<br>mich benachrichtigen, wenn sie gelesen wurde<br>und mich benachrichtigen, wenn sie erhalten wurde<br>und diese an <u>Kaltenbacher, Alexander</u> kopieren (Cc) | ⊶<br>erte klicken):                | ă۲.        |
| DFN Cert<br>Regelbeschreibung (zur Bearbeitung auf die unterstrichenen W<br>Nach dem Senden einer Nachricht<br>mich benachrichtigen, wenn sie gelesen wurde<br>und mich benachrichtigen, wenn sie erhalten wurde<br>und diese an <u>Kaltenbacher, Alexander</u> kopieren (Cc) | erte klicken):                     | ł۲.        |

Der Regel-Assistent

| Schritt: Vorlag                                                          | ge auswählen                                                                                                    |                                                                                                |
|--------------------------------------------------------------------------|----------------------------------------------------------------------------------------------------|------------------------------------------------------------------------------------------------|
| Ven Uberblick<br>Nachrick<br>An eine<br>Nachrick<br>RSS-Elei<br>Nachrick | Dehalten<br>Inten von einem bestimmten Absender in eine<br>Inten mit bestimmten Wörtern im Betreff in eir<br>öffentliche Gruppe gesendete Nachrichten ir<br>Inten von einer bestimmten Person für die Nac<br>Inente von einem bestimmten RSS-Feed in ein | n Ordner verschi<br>nen Ordner versc<br>neinen Ordner v<br>hverfolgung ker<br>en Ordner versch |
| Nachrich<br>Nachrich<br>Beim Erl                                         | nten von einer bestimmten Person im Benach<br>nalt von Nachrichten von einer bestimmten Pe<br>nalt von Nachrichten von einer bestimmten Pe                                                                                                    | richtigungsfenst<br>erson einen Sour<br>erson eine Benac                                       |
| egel ohne Vo                                                             | vrlage erstellen                                                                                                    |                                                                                                |
| egel ohne Vo                                                             | <mark>vrlage erstellen</mark><br>uf von mir empfangene Nachrichten anwende                                                                                                    | n N                                                                                            |
| tegel ohne Vo<br>Regel av<br>E Regel av                                  | <b>vrlage erstellen</b><br>uf von mir empfangene Nachrichten anwende<br>uf von mir gesendete Nachrichten anwenden                                                                                                    | <sup>:n</sup> 🔓                                                                                |
| tegel ohne Vo<br>Regel av<br>™⊡ Regel av                                 | vrlage erstellen<br>uf von mir empfangene Nachrichten anwende<br>uf von mir gesendete Nachrichten anwenden                                                                                                    | <sup>:n</sup> 🔓                                                                                |
| Regel ohne Vo<br>Regel av<br>E Regel av<br>E Regel av                    | vrlage erstellen<br>uf von mir empfangene Nachrichten anwende<br>uf von mir gesendete Nachrichten anwenden<br>                                                                                                    | :n<br>♪<br>Werte klicken)                                                                      |
| Regel an<br>Regel an<br>E Regel an<br>Schritt: Regel                     | vrlage erstellen<br>uf von mir empfangene Nachrichten anwende<br>uf von mir gesendete Nachrichten anwenden<br>esschreibung bearbeiten (auf unterstrichene<br>her Nachricht                                                                               | :n<br>▶<br>Werte klicken)                                                                      |

• Für eingehende Mails wird der Punkt Regeln ohne Vorlage erstellen Regel auf von mir empfangene Nachrichten anwenden (ähnliche Punkte erhalten wir, wenn wir oben eine Regel erstellen, die auf einer Nachricht basiert), nach Klick auf Weiter gelangt man zur Konfiguration der Regel:

| Schritt: Bedingung(en) auswählen                                                                                                    |     |
|----------------------------------------------------------------------------------------------------|-----|
| die meinen Namen im Feld "An" oder "Cc" enthält         die meinen Namen im Feld "An" nicht enthält         die an einer Person/öffentlichen Gruppe gesendet wurde         mit bestimmten Wörtern im Text         mit bestimmten Wörtern im Nachrichtenkopf         mit bestimmten Wörtern in der Empfängeradresse         mit bestimmten Wörtern in der Empfängeradresse         mit bestimmten Wörtern in der Absenderadresse         die kategorie Kategorie zugeordnet ist         einer beliebigen Kategorie zugewiesen         die eine automatische Antwort ist         mit einer Anlage         mit einer bestimmten Größe (KB)         die in einem bestimmten Zeitraum erhalten wurde         die das Formular Formularname verwendet         mit Dokument-/Formular-Eigenschaften         deren Versender im Adressbuch <u>Adressbuchname</u> vorkommt         die eine Besprechungsanfrage oder -aktualisierung ist |     |
| Schritt: Regelbeschreibung bearbeiten (auf unterstrichene Werte klick<br>Nach Erhalt einer Nachricht<br>nit <u>bestimmten Wörtern</u> im Nachrichtenkopf                                                                                                    | en) |

der zweite Schritt der Regel erfolgt über

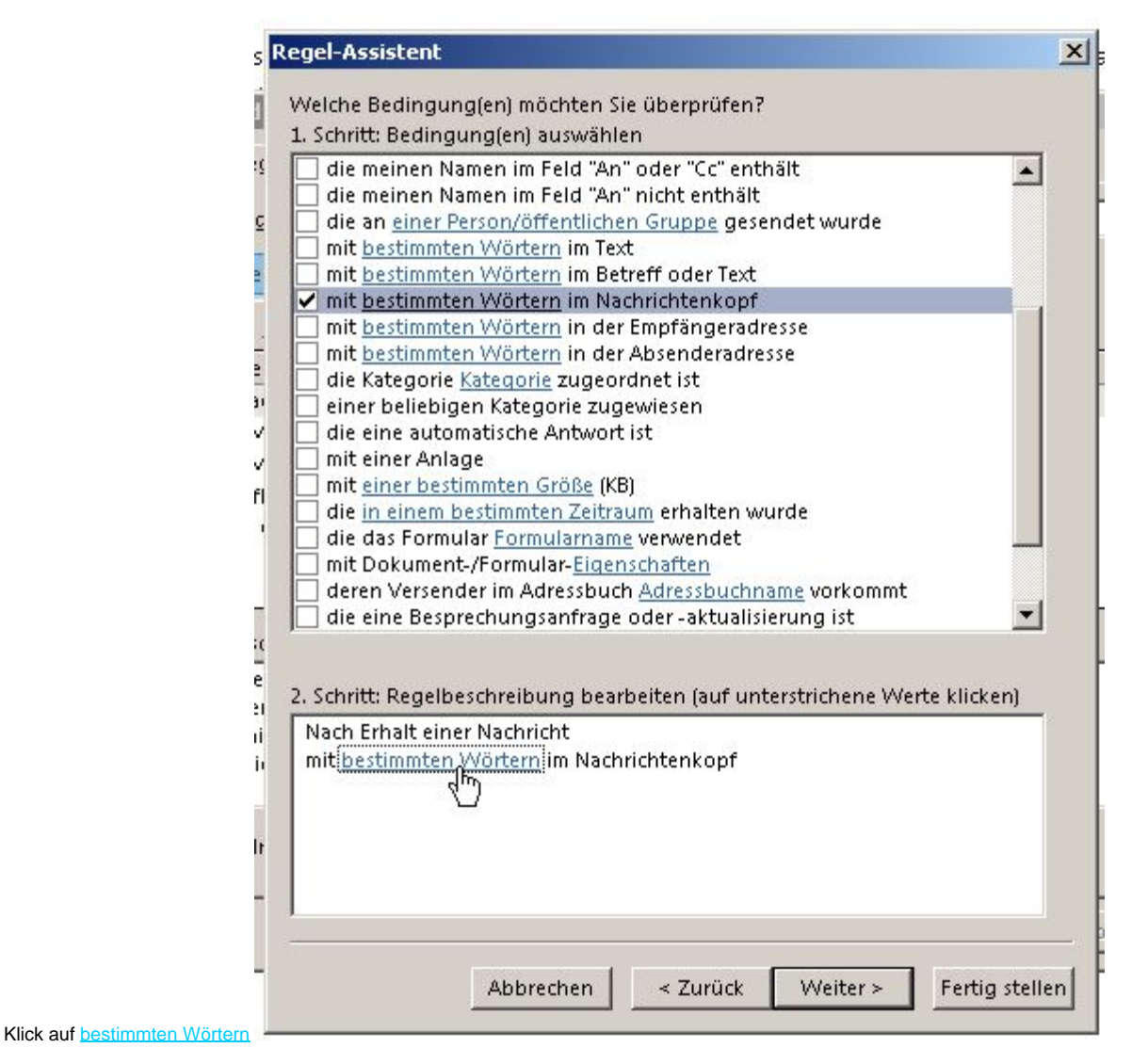

• mit der Auswahl des zu suchenden Textes

| Text suchen                |              | ×          |
|----------------------------|--------------|------------|
| Im Nachrichtenkopf zu such | ende Wörter: |            |
|                            | I            | Hinzufügen |
| Suchliste:                 |              |            |
|                            |              |            |
|                            |              | Entfernen  |
|                            |              |            |
|                            | ОК           | Abbrechen  |

Im oberen Feld gibt man nun acht oder neun 'X' ein (je nachdem welchen Spam-Level man f
ür seine Bed
ürfnisse angemessen h
ält):

| auf Hinzufü |
|-------------|
|             |
|             |
|             |
|             |
|             |
|             |
|             |
|             |

Fügte man nun weitere Wörter hinzu, verknüpft der Assistent diese mit ODER (eine andere Möglichkeit gibt es nicht).

Bestätigen mit OK

| Valche Redingung(en) möchten Sie übernrüfen?                        |          |
|---------------------------------------------------------------------|----------|
| Schritt: Redingung(en) suguäblen                                    |          |
| A serifica bearing anglerij auswanien                               |          |
| mit <u>besummten wortern</u> im Nachnentenköpr                      | <b>_</b> |
| mit bestimmten Wörtern im Petroff                                   |          |
| mit <u>bestimmten wortern</u> im betreff                            |          |
| die nuwen mich gesendet unwele                                      |          |
| die nur an mich gesendet wurde                                      |          |
| die mit Priorität markiert ist                                      |          |
| die mit Vertraulichkeit markiert ist                                |          |
| die mit einer Aktion gekennzeichnet ist                             |          |
| die meinen Namen im Feld "Cc" enthält                               |          |
| die meinen Namen im Feld "An" oder "Cc" enthält                     |          |
| die meinen Namen im Feld "An" nicht enthält                         |          |
| die an einer Person/öffentlichen Grunne gesendet wurde              |          |
| mit hestimmten Wörtern im Text                                      |          |
| mit bestimmten Wörtern im Betreff oder Text                         |          |
| mit bestimmten Wörtern in der Empfängeradresse                      |          |
| mit bestimmten Wörtern in der Absenderadresse                       |          |
| die Kategorie Kategorie zugeordnet ist                              | -        |
|                                                                     | _        |
|                                                                     |          |
| . Schritt: Regelbeschreibung bearbeiten (auf unterstrichene Werte k | licken)  |
| Nach Erhalt einer Nachricht                                         |          |
| mit XXXXXXXX im Nachrichtenkopf                                     |          |
|                                                                     |          |
|                                                                     |          |
|                                                                     |          |
|                                                                     |          |
|                                                                     |          |
|                                                                     |          |
|                                                                     |          |
|                                                                     |          |

• Mit Weiter zum Schritt was mit der ausgewählten Nachricht geschehen soll:

| Schritt: Aktion(en) auswählen                                                                                  |                | N                      |         |
|----------------------------------------------------------------------------------------------------|----------------|------------------------|---------|
| diese in den Ordner Zielordner vers                                                                            | chiehen        | <u> </u>               |         |
| diese der Kategorie Kategorie zuorg                                                                            | inen           |                        |         |
| diese löschen                                                                                                  |                |                        |         |
| diese endaültia löschen                                                                                        |                |                        |         |
| eine Kopie davon in den Ordner Zie                                                                             | elordner verso | thieben                |         |
| diese an einer Person/öffentlichen                                                                             | Gruppe weite   | erleiten               |         |
| diese als Anlage an einer Person/öf                                                                            | fentlichen Gr  | uppe weiterleiter      | i 👘     |
| diese umleiten an einer Person/öffe                                                                            | entlichen Gru  | ppe                    |         |
| diese vom Server mit einer Nachrich                                                                            | t beantworte   | n                      |         |
| diese mit einer bestimmten Vorlage                                                                             | beantworter    | n                      |         |
| Nachricht kennzeichnen für zu dies                                                                             | em Zeitpunkt   | <u>t nachverfolgen</u> |         |
| die Nachrichtenkennzeichnung lös                                                                               | chen           |                        |         |
| Kategorien der Nachricht löschen                                                                               |                |                        |         |
| diese als <u>Priorität</u> markieren                                                                           |                |                        |         |
| diese drucken                                                                                                  |                |                        |         |
| einen Sound wiedergeben                                                                                        |                |                        |         |
| als gelesen markieren                                                                                          |                |                        | 1000    |
| ] keine weiteren Regeln anwenden                                                                               |                |                        |         |
| Schritt: Regelbeschreibung bearbeit<br>Nach Erhalt einer Nachricht<br>mit <u>X000000000</u> im Nachrichtenkopf | en (auf unter: | strichene Werte ki     | licken) |
|                                                                                                    |                |                        |         |
|                                                                                                    |                |                        |         |

• Hier ist die Auswahl natürlich diese in den Ordner Zielordner verschieben und danach im unteren Feld Zielordner anklicken

| diese in den Ordner <u>Zielordner</u> verschieben                                                                                                    | N                            |      |
|----------------------------------------------------------------------------------------------------|------------------------------|------|
| diese der Kategorie <u>Kategorie</u> zuordnen                                                                                                    | 5                            |      |
| diese löschen                                                                                                    |                              |      |
| diese endgültig löschen                                                                                                    |                              |      |
| eine Kopie davon in den Ordner <u>Zielordner</u> v                                                                                                    | rerschieben                  |      |
| diese an einer Person/öffentlichen Gruppe w                                                                                                    | /eiterleiten                 |      |
| diese als Anlage an einer Person/öffentlicher                                                                                                    | <u>n Gruppe</u> weiterleiten |      |
| diese umleiten an einer Person/öffentlichen                                                                                                    | Gruppe                       |      |
| diese vom Server mit <u>einer Nachricht</u> beantwo                                                                                                    | orten                        |      |
| diese mit <u>einer bestimmten Vorlage</u> beantwo                                                                                                    | orten                        |      |
| Nachricht kennzeichnen für <u>zu diesem Zeitpu</u>                                                                                                    | <u>unkt nachverfolgen</u>    |      |
| die Nachrichtenkennzeichnung löschen                                                                                                    |                              |      |
| Kategorien der Nachricht löschen                                                                                                    |                              |      |
| diese als <u>Priorität</u> markieren                                                                                                    |                              |      |
| diese drucken                                                                                                    |                              |      |
| einen Sound wiedergeben                                                                                                    |                              |      |
| als gelesen markieren                                                                                                    |                              |      |
| keine weiteren Regeln anwenden                                                                                                    |                              |      |
| Schritt: Regelbeschreibung bearbeiten (auf un<br>ach Erhalt einer Nachricht<br>it 20000000X im Nachrichtenkopf<br>iese in den Ordner Zielordner verschieben | iterstrichene Werte klich    | ken) |
| in den of uner <u>are of uner</u> geben eben                                                                                                    |                              |      |
| in den of uner <u>are of uner</u> geben eben                                                                                                    |                              |      |

| chritt: Aktion(en) auswählen                                                                                                    |         |
|----------------------------------------------------------------------------------------------------|---------|
|                                                                                                    |         |
| diese in den Ordner Zielordner verschieben                                                                                               | -       |
| diese der Kategorie <u>Kategorie</u> zuordnen                                                                                            | 1000    |
| diese löschen                                                                                                    |         |
| diese endgültig löschen                                                                                                    |         |
| eine Kopie davon in den Ordner <u>Zielordner</u> verschieben                                                                             |         |
| diese an einer Person/öffentlichen Gruppe weiterleiten                                                                                   |         |
| diese als Anlage an einer Person/öffentlichen Gruppe weiterleiter                                                                        | n       |
| diese umleiten an <u>einer Person/öffentlichen Gruppe</u>                                                                                |         |
| diese vom Server mit <u>einer Nachricht</u> beantworten                                                                                  |         |
| diese mit <u>einer bestimmten Vorlage</u> beantworten                                                                                    |         |
| Nachricht kennzeichnen für zu diesem Zeitpunkt nachverfolgen                                                                             |         |
| die Nachrichtenkennzeichnung löschen                                                                                                    |         |
| Kategorien der Nachricht löschen                                                                                                    |         |
| diese als <u>Priorität</u> markieren                                                                                                    |         |
| diese drucken                                                                                                    |         |
| <u>einen Sound</u> wiedergeben                                                                                                    |         |
| als gelesen markieren                                                                                                    |         |
| keine weiteren Regeln anwenden                                                                                                    |         |
| chritt: Regelbeschreibung bearbeiten (auf unterstrichene Werte k<br>ach Erhalt einer Nachricht<br>it <u>XXXXXXXXX</u> im Nachrichtenkopf | licken) |
| iese in den Ordner Zielordner verschieben                                                                                                |         |
| d Fry                                                                                                    |         |
| $\Box$                                                                                                    |         |
|                                                                                                    |         |
|                                                                                                    |         |
|                                                                                                    |         |
|                                                                                                    |         |
|                                                                                                    |         |

• Hierauf die Auswhahl des Ordners

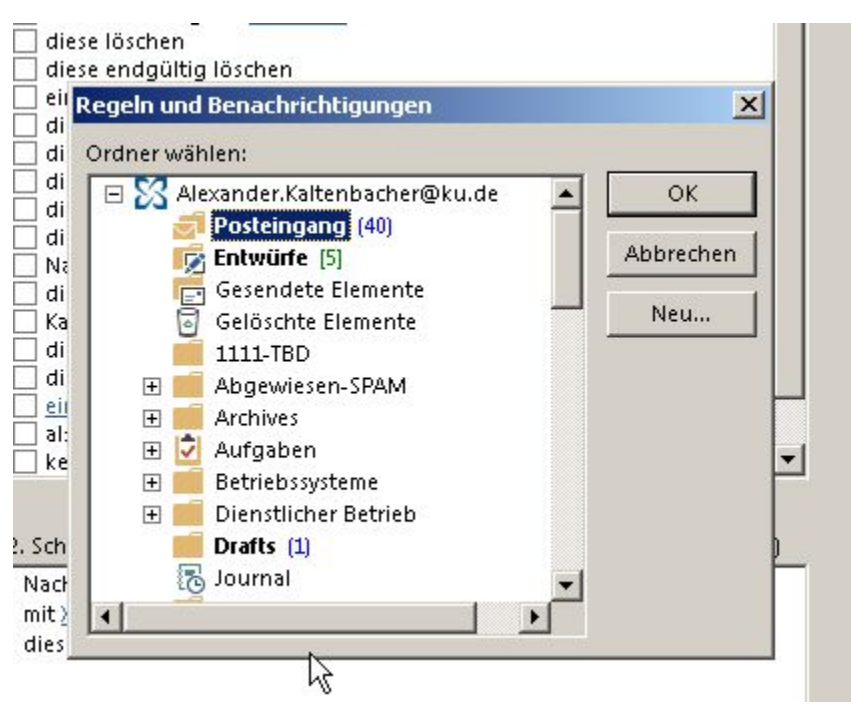

und Auswahl des Ordner z. B.

| Alexander.Kaltenbacher@ku.de | ОК        |
|------------------------------|-----------|
| Entwürfe (5)                 | Abbrechen |
| Gesendete Elemente           |           |
| 🗟 Gelöschte Elemente         | Neu       |
| 1111-TBD                     |           |
| 🖃 🛑 Abgewiesen-SPAM          |           |
| Spam 1 (2)                   |           |
|                              |           |
| Viren                        |           |
| F Archives                   |           |
| 🗉 📩 Aufashen                 |           |

oder den Ordner Junk-E-Mail

• Es erscheint danach die Zusammenfassung der vorigen Anwendungen

| diese in den Ordner Zielordner verschiehen                                                                                                    |                |
|----------------------------------------------------------------------------------------------------|----------------|
| diese der Kategorie Kategorie zuordnen                                                                                                    |                |
| diese löschen                                                                                                    |                |
| diese endgültig löschen                                                                                                    |                |
| eine Kopie davon in den Ordner <u>Zielordner</u> verschieben                                                                                                    |                |
| diese an <u>einer Person/öffentlichen Gruppe</u> weiterleiten                                                                                                    |                |
| diese als Anlage an einer Person/öffentlichen Gruppe weit                                                                                                    | terleiten      |
| diese umleiten an <u>einer Person/öffentlichen Gruppe</u>                                                                                                    |                |
| diese vom Server mit <u>einer Nachricht</u> beantworten                                                                                                    |                |
| diese mit <u>einer bestimmten Vorlage</u> beantworten                                                                                                    |                |
| Nachricht kennzeichnen für <u>zu diesem Zeitpunkt nachverf</u> o                                                                                                    | olgen          |
| die Nachrichtenkennzeichnung löschen                                                                                                    |                |
| Kategorien der Nachricht löschen                                                                                                    |                |
| diese als <u>Priorität</u> markieren                                                                                                    |                |
| diese drucken                                                                                                    |                |
| einen Sound wiedergeben                                                                                                    |                |
| als gelesen markieren                                                                                                    |                |
| eine weiteren Regeln anwenden                                                                                                    | <u> </u>       |
| hritt: Regelbeschreibung bearbeiten (auf unterstrichene v<br>ch Erhalt einer Nachricht<br>booococococim Nachrichtenkopf<br>ese in den Ordner <u>Spam 2</u> verschieben | Werte klicken) |

Über Zurück kann man noch Änderungen vornehmen.

• Nach Klick auf Weiter gelangt man zur Auswahl von Ausnahmen der Regel.

| außer diese ist von einer Person/öffentlichen Gruppe         außer mit bestimmten Wörtern im Betreff         außer wenn über Konto Kontoname erhalten         außer wenn sie nur an mich gesendet wurde         außer wenn mein Name im Feld "An" steht         außer wenn mit Priorität markiert         außer wenn mit Vertraulichkeit markiert         außer wenn mit Vertraulichkeit markiert         außer wenn mein Name im Feld "Cc" steht         außer wenn mein Name im Feld "Cc" steht         außer wenn mein Name im Feld "An" oder "Cc" steht         außer wenn mein Name im Feld "An" oder "Cc" steht         außer wenn mein Name nicht im Feld "An" steht         außer wenn mein Name nicht im Feld "An" steht         außer wenn mein Name nicht im Feld "An" steht         außer mit bestimmten Wörtern im Text         außer mit bestimmten Wörtern im Betreff oder Text         außer mit bestimmten Wörtern in der Empfängeradresse         außer mit bestimmten Wörtern in der Empfängeradresse         außer wenn sie Kategorie Kategorie zugeordnet ist | Ar Hushnamen, dowanter (rans nowering) Ber diese ist von einer Person/öffentlichen Gruppe Ber mit bestimmten Wörtern im Betreff Ber wenn sie nur an mich gesendet wurde Ber wenn mein Name im Feld "An" steht Ber wenn mit <u>Priorität</u> markiert Ber wenn mit <u>Vertraulichkeit</u> markiert Ber wenn mein Name im Feld "Cc" steht Ber wenn mein Name im Feld "An" oder "Cc" steht Ber wenn mein Name im Feld "An" oder "Cc" steht Ber wenn mein Name im Feld "An" oder "Cc" steht Ber wenn mein Name im Feld "An" oder "Cc" steht Ber wenn mein Name im Feld "An" oder "Cc" steht Ber wenn mein Name im Feld "An" oder "Cc" steht Ber wenn mein Name im Feld "An" oder "Cc" steht Ber wenn mein Name im Feld "An" oder "Cc" steht Ber wenn mein Name im Feld "An" oder Tcc" steht Ber wenn mein Name im Feld "An" oder Tcc" steht Ber wenn mein Name im Feld "An" oder Text Ber mit bestimmten Wörtern im Betreff oder Text Ber mit bestimmten Wörtern in der Empfängeradresse Ber mit bestimmten Wörtern in der Absenderadresse Ber wenn sie Kategorie Kategorie zugeordnet ist  itt: Regelbeschreibung bearbeiten (auf unterstrichene Werte klicken) Erhalt einer Nachrichtenkopf in den Ordner <u>Spam 2</u> verschieben | chritt: Ausnahme(n) auswählen (falls notwendig)                                                                                                    |            |
|----------------------------------------------------------------------------------------------------|----------------------------------------------------------------------------------------------------|----------------------------------------------------------------------------------------------------|------------|
| außer diese ist von einer Person/offentlichen Gruppe<br>außer mit <u>bestimmten Wörtern</u> im Betreff<br>außer wenn über Konto <u>Kontoname</u> erhalten<br>außer wenn sie nur an mich gesendet wurde<br>außer wenn mit <u>Priorität</u> markiert<br>außer wenn mit <u>Vertraulichkeit</u> markiert<br>außer wenn mit <u>Vertraulichkeit</u> markiert<br>außer wenn sie mit <u>einer Aktion</u> markiert ist<br>außer wenn mein Name im Feld "Cc" steht<br>außer wenn mein Name im Feld "An" oder "Cc" steht<br>außer wenn mein Name nicht im Feld "An" steht<br>außer wenn mein Name nicht im Feld "An" steht<br>außer bei Versand an <u>einer Person/öffentlichen Gruppe</u><br>außer mit <u>bestimmten Wörtern</u> im Text<br>außer mit <u>bestimmten Wörtern</u> im Nachrichtenkopf<br>außer mit <u>bestimmten Wörtern</u> in der Empfängeradresse<br>außer mit <u>bestimmten Wörtern</u> in der Absenderadresse<br>außer wenn sie Kategorie <u>Kategorie</u> zugeordnet ist                                                                                                  | A ser diese ist von einer Person/offentlichen Gruppe<br>Ser mit bestimmten Wörtern im Betreff<br>Ser wenn über Konto Kontoname erhalten<br>Ser wenn sie nur an mich gesendet wurde<br>Ser wenn mein Name im Feld "An" steht<br>Ser wenn mit <u>Priorität</u> markiert<br>Ser wenn mit <u>Vertraulichkeit</u> markiert<br>Ser wenn mit <u>Vertraulichkeit</u> markiert<br>Ser wenn mein Name im Feld "Cc" steht<br>Ser wenn mein Name im Feld "An" oder "Cc" steht<br>Ser wenn mein Name im Feld "An" oder "Cc" steht<br>Ser wenn mein Name im Feld "An" oder "Cc" steht<br>Ser wenn mein Name nicht im Feld "An" steht<br>Ser bei Versand an <u>einer Person/öffentlichen Gruppe</u><br>Ser mit bestimmten Wörtern im Text<br>Ser mit bestimmten Wörtern im Nachrichtenkopf<br>Ser mit bestimmten Wörtern in der Empfängeradresse<br>Ser wenn sie Kategorie Kategorie zugeordnet ist<br>itt: Regelbeschreibung bearbeiten (auf unterstrichene Werte klicken)<br>Erhalt einer Nachricht<br>\$\compare Vorden Spam 2 verschieben                                                                                                    | ennee Australinienij auswanien (talis notwendig)                                                                                                    |            |
| außer mit <u>bestimmten Wortern</u> im Betreff<br>außer wenn über Konto <u>Kontoname</u> erhalten<br>außer wenn sie nur an mich gesendet wurde<br>außer wenn mit <u>Priorität</u> markiert<br>außer wenn mit <u>Vertraulichkeit</u> markiert<br>außer wenn sie mit <u>einer Aktion</u> markiert ist<br>außer wenn mein Name im Feld "Cc" steht<br>außer wenn mein Name im Feld "An" oder "Cc" steht<br>außer wenn mein Name nicht im Feld "An" steht<br>außer wenn mein Name nicht im Feld "An" steht<br>außer bei Versand an <u>einer Person/öffentlichen Gruppe</u><br>außer mit <u>bestimmten Wörtern</u> im Text<br>außer mit <u>bestimmten Wörtern</u> im Nachrichtenkopf<br>außer mit <u>bestimmten Wörtern</u> in der Empfängeradresse<br>außer mit <u>bestimmten Wörtern</u> in der Absenderadresse<br>außer wenn sie Kategorie <u>Kategorie</u> zugeordnet ist                                                                                                    | ser mit <u>bestimmten Wortern</u> im Betreff<br>Ser wenn über Konto <u>Kontoname</u> erhalten<br>Ser wenn sie nur an mich gesendet wurde<br>Ser wenn mein Name im Feld "An" steht<br>Ser wenn mit <u>Priorität</u> markiert<br>Ser wenn mit <u>Vertraulichkeit</u> markiert<br>Ser wenn mein Name im Feld "Cc" steht<br>Ser wenn mein Name im Feld "An" oder "Cc" steht<br>Ser wenn mein Name nicht im Feld "An" steht<br>Ser wenn mein Name nicht im Feld "An" steht<br>Ser wenn mein Name nicht im Feld "An" steht<br>Ser wenn mein Name nicht im Feld "An" steht<br>Ser wenn mein Name nicht im Feld "An" steht<br>Ser wenn mein Name nicht im Feld "An" steht<br>Ser mit <u>bestimmten Wörtern</u> im Betreff oder Text<br>Ser mit <u>bestimmten Wörtern</u> in der Empfängeradresse<br>Ser mit <u>bestimmten Wörtern</u> in der Empfängeradresse<br>Ser wenn sie Kategorie <u>Kategorie</u> zugeordnet ist<br><b>*</b><br>itt: Regelbeschreibung bearbeiten (auf unterstrichene Werte klicken)<br>Erhalt einer Nachricht<br><u>\$000000000000000000000000000000000000</u>                                                                                                    | aulser diese ist von einer Person/offentlichen Gruppe                                                                                                    | <u> </u>   |
| außer wenn über Konto Kontoname ernalten<br>außer wenn sie nur an mich gesendet wurde<br>außer wenn mit <u>Priorität</u> markiert<br>außer wenn mit <u>Vertraulichkeit</u> markiert<br>außer wenn sie mit <u>einer Aktion</u> markiert ist<br>außer wenn mein Name im Feld "Cc" steht<br>außer wenn mein Name im Feld "An" oder "Cc" steht<br>außer wenn mein Name nicht im Feld "An" steht<br>außer wenn mein Name nicht im Feld "An" steht<br>außer bei Versand an <u>einer Person/öffentlichen Gruppe</u><br>außer mit <u>bestimmten Wörtern</u> im Text<br>außer mit <u>bestimmten Wörtern</u> im Nachrichtenkopf<br>außer mit <u>bestimmten Wörtern</u> in der Empfängeradresse<br>außer mit <u>bestimmten Wörtern</u> in der Absenderadresse<br>außer wenn sie Kategorie <u>Kategorie</u> zugeordnet ist                                                                                                    | ser wenn uber Konto <u>Kontoname</u> ernalten<br>Ser wenn sie nur an mich gesendet wurde<br>Ser wenn mein Name im Feld "An" steht<br>Ser wenn mit <u>Priorität</u> markiert<br>Ser wenn mit <u>Vertraulichkeit</u> markiert<br>Ser wenn mein Name im Feld "Cc" steht<br>Ser wenn mein Name im Feld "An" oder "Cc" steht<br>Ser wenn mein Name nicht im Feld "An" steht<br>Ser wenn mein Name nicht im Feld "An" steht<br>Ser bei Versand an <u>einer Person/öffentlichen Gruppe</u><br>Ser mit <u>bestimmten Wörtern</u> im Text<br>Ser mit <u>bestimmten Wörtern</u> im Machrichtenkopf<br>Ser mit <u>bestimmten Wörtern</u> in der Empfängeradresse<br>Ser mit <u>bestimmten Wörtern</u> in der Absenderadresse<br>Ser wenn sie Kategorie <u>Kategorie</u> zugeordnet ist<br><b>*</b><br><b>itt:</b> Regelbeschreibung bearbeiten (auf unterstrichene Werte klicken)<br>Erhalt einer Nachricht<br><u>\$\commonum{k}}{commony}{} verschieben</u>                                                                                                    | außer mit <u>bestimmten vvortern</u> im Betreπ                                                                                                    |            |
| außer wenn sie nur an mich gesendet wurde<br>außer wenn mein Name im Feld "An" steht<br>außer wenn mit <u>Priorität</u> markiert<br>außer wenn mit <u>Vertraulichkeit</u> markiert<br>außer wenn sie mit <u>einer Aktion</u> markiert ist<br>außer wenn mein Name im Feld "Cc" steht<br>außer wenn mein Name nicht im Feld "An" oder "Cc" steht<br>außer wenn mein Name nicht im Feld "An" steht<br>außer wenn mein Name nicht im Feld "An" steht<br>außer bei Versand an <u>einer Person/öffentlichen Gruppe</u><br>außer mit <u>bestimmten Wörtern</u> im Text<br>außer mit <u>bestimmten Wörtern</u> im Nachrichtenkopf<br>außer mit <u>bestimmten Wörtern</u> in der Empfängeradresse<br>außer mit <u>bestimmten Wörtern</u> in der Empfängeradresse<br>außer wenn sie Kategorie <u>Kategorie</u> zugeordnet ist                                                                                                    | ser wenn sie nur an mich gesendet wurde<br>Ser wenn mein Name im Feld "An" steht<br>Ser wenn mit <u>Priorität</u> markiert<br>Ser wenn mit <u>Vertraulichkeit</u> markiert<br>Ser wenn mein Name im Feld "Cc" steht<br>Ser wenn mein Name im Feld "An" oder "Cc" steht<br>Ser wenn mein Name nicht im Feld "An" steht<br>Ser wenn mein Name nicht im Feld "An" steht<br>Ser bei Versand an <u>einer Person/öffentlichen Gruppe</u><br>Ser mit <u>bestimmten Wörtern</u> im Text<br>Ser mit <u>bestimmten Wörtern</u> im Nachrichtenkopf<br>Ser mit <u>bestimmten Wörtern</u> in der Empfängeradresse<br>Ser mit <u>bestimmten Wörtern</u> in der Absenderadresse<br>Ser wenn sie Kategorie <u>Kategorie</u> zugeordnet ist<br>itt: Regelbeschreibung bearbeiten (auf unterstrichene Werte klicken)<br>Erhalt einer Nachricht<br><u>wwwww</u> im Nachrichtenkopf<br>in den Ordner <u>Spam 2</u> verschieben                                                                                                    | außer wenn über Konto <u>Kontoname</u> erhalten                                                                                                    |            |
| außer wenn mein Name im Feld "An" stent<br>außer wenn mit <u>Priorität</u> markiert<br>außer wenn mit <u>Vertraulichkeit</u> markiert<br>außer wenn sie mit <u>einer Aktion</u> markiert ist<br>außer wenn mein Name im Feld "Cc" steht<br>außer wenn mein Name nicht im Feld "An" oder "Cc" steht<br>außer wenn mein Name nicht im Feld "An" steht<br>außer wenn mein Name nicht im Feld "An" steht<br>außer bei Versand an <u>einer Person/öffentlichen Gruppe</u><br>außer mit <u>bestimmten Wörtern</u> im Text<br>außer mit <u>bestimmten Wörtern</u> im Betreff oder Text<br>außer mit <u>bestimmten Wörtern</u> in der Empfängeradresse<br>außer mit <u>bestimmten Wörtern</u> in der Empfängeradresse<br>außer mit <u>bestimmten Wörtern</u> in der Absenderadresse<br>außer wenn sie Kategorie <u>Kategorie</u> zugeordnet ist                                                                                                    | ser wenn mein Name im Feld "An" stent<br>Ser wenn mit <u>Priorität</u> markiert<br>Ser wenn mit <u>Vertraulichkeit</u> markiert<br>Ser wenn mein Name im Feld "Cc" steht<br>Ser wenn mein Name im Feld "An" oder "Cc" steht<br>Ser wenn mein Name nicht im Feld "An" steht<br>Ser wenn mein Name nicht im Feld "An" steht<br>Ser bei Versand an <u>einer Person/öffentlichen Gruppe</u><br>Ser mit <u>bestimmten Wörtern</u> im Text<br>Ser mit <u>bestimmten Wörtern</u> im Betreff oder Text<br>Ser mit <u>bestimmten Wörtern</u> in der Empfängeradresse<br>Ser mit <u>bestimmten Wörtern</u> in der Empfängeradresse<br>Ser mit <u>bestimmten Wörtern</u> in der Absenderadresse<br>Ser wenn sie Kategorie <u>Kategorie</u> zugeordnet ist<br><b>T</b><br><b>T</b><br><b>T</b><br><b>T</b><br><b>T</b><br><b>T</b><br><b>T</b><br><b>T</b>                                                                                                    | außer wenn sie nur an mich gesendet wurde                                                                                                    |            |
| außer wenn mit <u>Prioritat</u> markiert<br>außer wenn mit <u>Vertraulichkeit</u> markiert<br>außer wenn sie mit <u>einer Aktion</u> markiert ist<br>außer wenn mein Name im Feld "Cc" steht<br>außer wenn mein Name nicht im Feld "An" oder "Cc" steht<br>außer wenn mein Name nicht im Feld "An" steht<br>außer bei Versand an <u>einer Person/öffentlichen Gruppe</u><br>außer mit <u>bestimmten Wörtern</u> im Text<br>außer mit <u>bestimmten Wörtern</u> im Betreff oder Text<br>außer mit <u>bestimmten Wörtern</u> im Nachrichtenkopf<br>außer mit <u>bestimmten Wörtern</u> in der Empfängeradresse<br>außer mit <u>bestimmten Wörtern</u> in der Absenderadresse<br>außer wenn sie Kategorie <u>Kategorie</u> zugeordnet ist                                                                                                    | ser wenn mit <u>Prioritat</u> markiert<br>Ser wenn mit <u>Vertraulichkeit</u> markiert<br>Ser wenn sie mit <u>einer Aktion</u> markiert ist<br>Ser wenn mein Name im Feld "Cc" steht<br>Ser wenn mein Name im Feld "An" oder "Cc" steht<br>Ser wenn mein Name nicht im Feld "An" steht<br>Ser bei Versand an <u>einer Person/öffentlichen Gruppe</u><br>Ser mit <u>bestimmten Wörtern</u> im Text<br>Ser mit <u>bestimmten Wörtern</u> im Betreff oder Text<br>Ser mit <u>bestimmten Wörtern</u> im Nachrichtenkopf<br>Ser mit <u>bestimmten Wörtern</u> in der Empfängeradresse<br>Ser mit <u>bestimmten Wörtern</u> in der Absenderadresse<br>Ser wenn sie Kategorie <u>Kategorie</u> zugeordnet ist<br>itt: Regelbeschreibung bearbeiten (auf unterstrichene Werte klicken)<br>Erhalt einer Nachricht<br><u>wwwww</u> im Nachrichtenkopf<br>in den Ordner <u>Spam 2</u> verschieben                                                                                                    | außer wenn mein Name im Feld "An" stent                                                                                                    |            |
| außer wenn mit <u>vertraulichkeit</u> markiert<br>außer wenn sie mit <u>einer Aktion</u> markiert ist<br>außer wenn mein Name im Feld "Cc" steht<br>außer wenn mein Name nicht im Feld "An" oder "Cc" steht<br>außer wenn mein Name nicht im Feld "An" steht<br>außer bei Versand an <u>einer Person/öffentlichen Gruppe</u><br>außer mit <u>bestimmten Wörtern</u> im Text<br>außer mit <u>bestimmten Wörtern</u> im Betreff oder Text<br>außer mit <u>bestimmten Wörtern</u> im Nachrichtenkopf<br>außer mit <u>bestimmten Wörtern</u> in der Empfängeradresse<br>außer mit <u>bestimmten Wörtern</u> in der Absenderadresse<br>außer wenn sie Kategorie <u>Kategorie</u> zugeordnet ist                                                                                                    | ser wenn mit <u>vertraulichkeit</u> markiert<br>Ser wenn sie mit <u>einer Aktion</u> markiert ist<br>Ser wenn mein Name im Feld "Cc" steht<br>Ser wenn mein Name im Feld "An" oder "Cc" steht<br>Ser wenn mein Name nicht im Feld "An" steht<br>Ser bei Versand an <u>einer Person/öffentlichen Gruppe</u><br>Ser mit <u>bestimmten Wörtern</u> im Text<br>Ser mit <u>bestimmten Wörtern</u> im Betreff oder Text<br>Ser mit <u>bestimmten Wörtern</u> im Nachrichtenkopf<br>Ser mit <u>bestimmten Wörtern</u> in der Empfängeradresse<br>Ser mit <u>bestimmten Wörtern</u> in der Absenderadresse<br>Ser wenn sie Kategorie <u>Kategorie</u> zugeordnet ist<br>itt: Regelbeschreibung bearbeiten (auf unterstrichene Werte klicken)<br>Erhalt einer Nachricht<br><u>wwww</u> im Nachrichtenkopf<br>in den Ordner <u>Spam 2</u> verschieben                                                                                                    | außer wenn mit <u>Prioritat</u> markiert                                                                                                    |            |
| außer wenn sie mit <u>einer Aktion</u> markiert ist<br>außer wenn mein Name im Feld "Cc" steht<br>außer wenn mein Name nicht im Feld "An" oder "Cc" steht<br>außer wenn mein Name nicht im Feld "An" steht<br>außer bei Versand an <u>einer Person/öffentlichen Gruppe</u><br>außer mit <u>bestimmten Wörtern</u> im Text<br>außer mit <u>bestimmten Wörtern</u> im Betreff oder Text<br>außer mit <u>bestimmten Wörtern</u> im Nachrichtenkopf<br>außer mit <u>bestimmten Wörtern</u> in der Empfängeradresse<br>außer mit <u>bestimmten Wörtern</u> in der Absenderadresse<br>außer wenn sie Kategorie <u>Kategorie</u> zugeordnet ist                                                                                                    | ser wenn sie mit <u>einer Aktion</u> marklert ist<br>Ber wenn mein Name im Feld "Cc" steht<br>Ber wenn mein Name im Feld "An" oder "Cc" steht<br>Ber bei Versand an <u>einer Person/öffentlichen Gruppe</u><br>Ber mit <u>bestimmten Wörtern</u> im Text<br>Ber mit <u>bestimmten Wörtern</u> im Betreff oder Text<br>Ber mit <u>bestimmten Wörtern</u> im Nachrichtenkopf<br>Ber mit <u>bestimmten Wörtern</u> in der Empfängeradresse<br>Ber mit <u>bestimmten Wörtern</u> in der Absenderadresse<br>Ber wenn sie Kategorie <u>Kategorie</u> zugeordnet ist<br>itt: Regelbeschreibung bearbeiten (auf unterstrichene Werte klicken)<br>Erhalt einer Nachricht<br><u>wowow</u> im Nachrichtenkopf<br>in den Ordner <u>Spam 2</u> verschieben                                                                                                    | außer wenn mit <u>vertraulichkeit</u> markiert                                                                                                    |            |
| außer wenn mein Name im Feld "CC" steht<br>außer wenn mein Name im Feld "An" oder "Cc" steht<br>außer wenn mein Name nicht im Feld "An" steht<br>außer bei Versand an <u>einer Person/öffentlichen Gruppe</u><br>außer mit <u>bestimmten Wörtern</u> im Text<br>außer mit <u>bestimmten Wörtern</u> im Betreff oder Text<br>außer mit <u>bestimmten Wörtern</u> im Nachrichtenkopf<br>außer mit <u>bestimmten Wörtern</u> in der Empfängeradresse<br>außer mit <u>bestimmten Wörtern</u> in der Absenderadresse<br>außer wenn sie Kategorie <u>Kategorie</u> zugeordnet ist                                                                                                    | ser wenn mein Name im Feld "CC" stent<br>Ser wenn mein Name im Feld "An" oder "Cc" steht<br>Ser wenn mein Name nicht im Feld "An" steht<br>Ser bei Versand an <u>einer Person/öffentlichen Gruppe</u><br>Ser mit <u>bestimmten Wörtern</u> im Text<br>3er mit <u>bestimmten Wörtern</u> im Betreff oder Text<br>3er mit <u>bestimmten Wörtern</u> im Nachrichtenkopf<br>3er mit <u>bestimmten Wörtern</u> in der Empfängeradresse<br>3er mit <u>bestimmten Wörtern</u> in der Absenderadresse<br>3er wenn sie Kategorie <u>Kategorie</u> zugeordnet ist<br>itt: Regelbeschreibung bearbeiten (auf unterstrichene Werte klicken)<br>Erhalt einer Nachricht<br><u>wwwww</u> im Nachrichtenkopf<br>in den Ordner <u>Spam 2</u> verschieben                                                                                                    | außer wenn sie mit <u>einer Aktion</u> markiert ist                                                                                                    |            |
| außer wenn mein Name im Feld "An" oder "CC" steht<br>außer wenn mein Name nicht im Feld "An" steht<br>außer bei Versand an <u>einer Person/öffentlichen Gruppe</u><br>außer mit <u>bestimmten Wörtern</u> im Text<br>außer mit <u>bestimmten Wörtern</u> im Betreff oder Text<br>außer mit <u>bestimmten Wörtern</u> im Nachrichtenkopf<br>außer mit <u>bestimmten Wörtern</u> in der Empfängeradresse<br>außer mit <u>bestimmten Wörtern</u> in der Absenderadresse<br>außer wenn sie Kategorie <u>Kategorie</u> zugeordnet ist                                                                                                    | ser wenn mein Name im Feld "An" oder "CC" steht<br>Ser wenn mein Name nicht im Feld "An" steht<br>Ser bei Versand an <u>einer Person/öffentlichen Gruppe</u><br>Ber mit <u>bestimmten Wörtern</u> im Text<br>Ber mit <u>bestimmten Wörtern</u> im Betreff oder Text<br>Ber mit <u>bestimmten Wörtern</u> in der Empfängeradresse<br>Ber mit <u>bestimmten Wörtern</u> in der Absenderadresse<br>Ber wenn sie Kategorie <u>Kategorie</u> zugeordnet ist<br>itt: Regelbeschreibung bearbeiten (auf unterstrichene Werte klicken)<br>Erhalt einer Nachricht<br><u>wowow</u> im Nachrichtenkopf<br>in den Ordner <u>Spam 2</u> verschieben                                                                                                    | außer wenn mein Name im Feld "Cc" steht                                                                                                    |            |
| außer wenn mein Name nicht im Feld "An" steht<br>außer bei Versand an <u>einer Person/öffentlichen Gruppe</u><br>außer mit <u>bestimmten Wörtern</u> im Text<br>außer mit <u>bestimmten Wörtern</u> im Betreff oder Text<br>außer mit <u>bestimmten Wörtern</u> im Nachrichtenkopf<br>außer mit <u>bestimmten Wörtern</u> in der Empfängeradresse<br>außer mit <u>bestimmten Wörtern</u> in der Absenderadresse<br>außer wenn sie Kategorie <u>Kategorie</u> zugeordnet ist                                                                                                    | ser wenn mein Name nicht im Feid "An" steht<br>Ser bei Versand an <u>einer Person/öffentlichen Gruppe</u><br>Ber mit <u>bestimmten Wörtern</u> im Text<br>Ber mit <u>bestimmten Wörtern</u> im Betreff oder Text<br>Ber mit <u>bestimmten Wörtern</u> in der Empfängeradresse<br>Ber mit <u>bestimmten Wörtern</u> in der Absenderadresse<br>Ber wenn sie Kategorie <u>Kategorie</u> zugeordnet ist<br>itt: Regelbeschreibung bearbeiten (auf unterstrichene Werte klicken)<br>Erhalt einer Nachricht<br><u>wowow</u> im Nachrichtenkopf<br>in den Ordner <u>Spam 2</u> verschieben                                                                                                    | außer wenn mein Name im Feld "An" oder "Cc" stent                                                                                                    |            |
| außer bei Versand an <u>einer Person/offentlichen Gruppe</u><br>außer mit <u>bestimmten Wörtern</u> im Text<br>außer mit <u>bestimmten Wörtern</u> im Betreff oder Text<br>außer mit <u>bestimmten Wörtern</u> im Nachrichtenkopf<br>außer mit <u>bestimmten Wörtern</u> in der Empfängeradresse<br>außer mit <u>bestimmten Wörtern</u> in der Absenderadresse<br>außer wenn sie Kategorie <u>Kategorie</u> zugeordnet ist                                                                                                    | ser bei versand an <u>einer Person/orrentlichen Gruppe</u><br>Ser mit <u>bestimmten Wörtern</u> im Text<br>Ser mit <u>bestimmten Wörtern</u> im Betreff oder Text<br>Ser mit <u>bestimmten Wörtern</u> in der Empfängeradresse<br>3er mit <u>bestimmten Wörtern</u> in der Absenderadresse<br>3er wenn sie Kategorie <u>Kategorie</u> zugeordnet ist<br>itt: Regelbeschreibung bearbeiten (auf unterstrichene Werte klicken)<br>Erhalt einer Nachricht<br><u>wowoww</u> im Nachrichtenkopf<br>in den Ordner <u>Spam 2</u> verschieben                                                                                                    | außer wenn mein Name nicht im Feid. An istent                                                                                                    |            |
| außer mit <u>bestimmten Wortern</u> im Text<br>außer mit <u>bestimmten Wörtern</u> im Betreff oder Text<br>außer mit <u>bestimmten Wörtern</u> im Nachrichtenkopf<br>außer mit <u>bestimmten Wörtern</u> in der Empfängeradresse<br>außer mit <u>bestimmten Wörtern</u> in der Absenderadresse<br>außer wenn sie Kategorie <u>Kategorie</u> zugeordnet ist                                                                                                    | ser mit <u>bestimmten Wortern</u> im Text<br>Ser mit <u>bestimmten Wörtern</u> im Betreff oder Text<br>Ser mit <u>bestimmten Wörtern</u> in der Empfängeradresse<br>3er mit <u>bestimmten Wörtern</u> in der Absenderadresse<br>3er wenn sie Kategorie <u>Kategorie</u> zugeordnet ist<br>itt: Regelbeschreibung bearbeiten (auf unterstrichene Werte klicken)<br>Erhalt einer Nachricht<br><u>\$000000000000000000000000000000000000</u>                                                                                                    | auser bei versand an <u>einer Person/offentlichen Gruppe</u>                                                                                                    |            |
| außer mit <u>bestimmten Wortern</u> im Betreff oder Text<br>außer mit <u>bestimmten Wörtern</u> im Nachrichtenkopf<br>außer mit <u>bestimmten Wörtern</u> in der Empfängeradresse<br>außer mit <u>bestimmten Wörtern</u> in der Absenderadresse<br>außer wenn sie Kategorie <u>Kategorie</u> zugeordnet ist                                                                                                    | ser mit <u>bestimmten Wortern</u> im Betreff oder Text<br>Ser mit <u>bestimmten Wörtern</u> im Nachrichtenkopf<br>Ser mit <u>bestimmten Wörtern</u> in der Empfängeradresse<br>Ber mit <u>bestimmten Wörtern</u> in der Absenderadresse<br>Ber wenn sie Kategorie <u>Kategorie</u> zugeordnet ist<br><b>•</b><br><b>•</b><br><b>•</b><br><b>•</b><br><b>•</b><br><b>•</b><br><b>•</b><br><b>•</b>                                                                                                    | außer mit <u>bestimmten Wörtern</u> im Text                                                                                                    |            |
| außer mit <u>bestimmten Wortern</u> im Nachrichtenköpf<br>außer mit <u>bestimmten Wörtern</u> in der Empfängeradresse<br>außer mit <u>bestimmten Wörtern</u> in der Absenderadresse<br>außer wenn sie Kategorie <u>Kategorie</u> zugeordnet ist                                                                                                    | Ser mit <u>bestimmten Wörtern</u> im Nachrichtenköpf<br>Ber mit <u>bestimmten Wörtern</u> in der Empfängeradresse<br>Ber mit <u>bestimmten Wörtern</u> in der Absenderadresse<br>Ber wenn sie Kategorie <u>Kategorie</u> zugeordnet ist<br>itt: Regelbeschreibung bearbeiten (auf unterstrichene Werte klicken)<br>Erhalt einer Nachricht<br><u>\$0000000</u> im Nachrichtenkopf<br>in den Ordner <u>Spam 2</u> verschieben                                                                                                    | außer mit <u>bestimmten Wörtern</u> im Betreπ oder Text                                                                                                    |            |
| außer mit <u>bestimmten Wortern</u> in der Emprangeradresse<br>außer mit <u>bestimmten Wörtern</u> in der Absenderadresse<br>außer wenn sie Kategorie <u>Kategorie</u> zugeordnet ist                                                                                                    | ser mit <u>bestimmten Wortern</u> in der Emprangeradresse<br>Ber mit <u>bestimmten Wörtern</u> in der Absenderadresse<br>Ber wenn sie Kategorie <u>Kategorie</u> zugeordnet ist<br>itt: Regelbeschreibung bearbeiten (auf unterstrichene Werte klicken)<br>Erhalt einer Nachricht<br><u>\$0000000</u> im Nachrichtenkopf<br>in den Ordner <u>Spam 2</u> verschieben                                                                                                    | außer mit <u>bestimmten vvortern</u> im Nachrichtenkopf                                                                                                    |            |
| außer mit <u>bestimmten Wortern</u> in der Absenderadresse<br>außer wenn sie Kategorie <u>Kategorie</u> zugeordnet ist                                                                                                    | ser mit <u>bestimmten Wortern</u> in der Absenderadresse<br>Ber wenn sie Kategorie <u>Kategorie</u> zugeordnet ist<br>itt: Regelbeschreibung bearbeiten (auf unterstrichene Werte klicken)<br>Erhalt einer Nachricht<br><u>\$0000000</u> im Nachrichtenkopf<br>in den Ordner <u>Spam 2</u> verschieben                                                                                                    | außer mit <u>bestimmten Wörtern</u> in der Emptangeradresse                                                                                                    |            |
| außer wenn sie Kategorie <u>Kategorie</u> zugeordnet ist                                                                                                    | itt: Regelbeschreibung bearbeiten (auf unterstrichene Werte klicken)<br>Erhalt einer Nachricht<br><u>80000000</u> im Nachrichtenkopf<br>in den Ordner <u>Spam 2</u> verschieben                                                                                                    | außer mit <u>bestimmten vvortern</u> in der Absenderadresse                                                                                                    |            |
|                                                                                                    | itt: Regelbeschreibung bearbeiten (auf unterstrichene Werte klicken)<br>Erhalt einer Nachricht<br><u>X000000X</u> im Nachrichtenkopf<br>in den Ordner <u>Spam 2</u> verschieben                                                                                                    | außer wenn sie Kategorie <u>Kategorie</u> zugeordnet ist                                                                                                    |            |
| chritt: Regelbeschreibung bearbeiten (auf unterstrichene Werte klicken)<br>ach Erhalt einer Nachricht<br>it <u>X0000000</u> im Nachrichtenkopf<br>iese in den Ordner <u>Spam 2</u> verschieben                                                                                                    |                                                                                                    | chritt: Regelbeschreibung bearbeiten (auf unterstrichene Wert<br>ach Erhalt einer Nachricht<br>it <u>XXXXXXXXX</u> im Nachrichtenkopf<br>ese in den Ordner <u>Spam 2</u> verschieben | e klicken) |
|                                                                                                    |                                                                                                    |                                                                                                    |            |
|                                                                                                    |                                                                                                    |                                                                                                    |            |

• In unserem Fall benötigen wir keine Ausnahmen - d. h. es wird nichts ausgewählt - und gehen über einen Klick auf den Punkt Weiter zur Fertigstellung der Regel

| egel-Assistent                                                                                                    |
|----------------------------------------------------------------------------------------------------|
| legel fertig stellen.                                                                                                    |
| L. Schritt: Regelnamen eingeben                                                                                                    |
| Spam-Mails                                                                                                    |
| 2. Schritt: Regeloptionen festlegen<br>Diese Regel jetzt auf Nachrichten anwenden, die sich bereits im Ordner<br>"Posteingang" befinden |
|                                                                                                    |
| Diese Regel Skonteren                                                                                                    |
| Diese Reger für alle Konten erstellen                                                                                                   |
| 2. Schvitti Bagalhaschvaibung ühernvüfen (suf unterstvichens Werte klicken                                                              |
| Nach Erhalt einer Nachricht                                                                                                    |
| diese in den Ordner <u>Spam 2</u> verschieben                                                                                           |
|                                                                                                    |
|                                                                                                    |
|                                                                                                    |
|                                                                                                    |
|                                                                                                    |
|                                                                                                    |
|                                                                                                    |

• Hier vergeben wir im Punkt 1. Schritt einen Namen für die Regel, im 2. Schritt legt man fest, ob die Regel schon auf vorhandene Nachrichten angewendet wird, ob diese aktiviert ist und/oder ob die Regel für alle Konten, die wir eingerichtet haben, gelten soll und klicken danach auf Fertig stellen.

| Portaingang Jalawa                                                                                  | nder kaltenbacher@ku dei |     |
|----------------------------------------------------------------------------------------------------|--------------------------|-----|
| nderungen in diesem Ordner anwenden: Prosteingang laiexa                                            | nuer.kaitenbather@ku.uej |     |
| <mark>들 N</mark> eue Regel 🛛 Regel ändern 🔻 📴 Kopjeren 🗙 Löscher                                    | n                        |     |
| 🔺 💌 Regeln jetzt anwenden Optionen                                                                  |                          |     |
| Region for dor ongezeigten Reihenfolge angewendet)                                                  | Aktionen                 |     |
| Spannersung                                                                                         | 2                        |     |
| 🛃 benachrichtigen, cc an mich; alexander.kaltenbacher@gmai                                          | l.co                     | ΙΥ. |
| SPAM 2                                                                                              | 2                        | 19  |
| SPAM 1                                                                                              | <b>*</b>                 | ŧ۲  |
| Z Confluence                                                                                        | <b>*</b>                 | ŧΥ  |
| DFN Cert                                                                                            | •                        | 19  |
|                                                                                                    |                          |     |
| a a tha a she with the second from Discouts a first second still a successful to the second still a | CARD THEORY CAN          |     |
| egelbeschreibung (zur Bearbeitung auf die Unterstrichenen W                                         | erte klickenj:           |     |
| Nach Erhalt einer Nachrichtenkonf                                                                   |                          |     |
| diese in den Ordner Snam 2 verschieben                                                              |                          |     |
| alese in den of anel <u>spain e</u> verseneben                                                      |                          |     |
|                                                                                                    |                          |     |
| _                                                                                                   |                          |     |
| Regeln für alle aus RSS-Feeds heruntergeladenen Nachricht                                           | en aktivieren            |     |

- Hier können wir noch die Reihenfolge der Abarbeitung der Regeln festlegen, denn
  wie oben zu sehen, habe ich zwei Regeln (SPAM 2 und SPAM 1)
  SPAM 2 greift ab XXXXXXX und SPAM 1 greift ab XXXXX
  wäre die Regel SPAM 1 vor SPAM 2 griffe die Regel SPAM 2 nicht mehr weil mit der Regel SPAM 1 ja bereits alle Nachrichten mit XXXXX abgearbeitet worden sind, somit auch die Nachrichten mit XXXXXXXX

Über die beiden kleinen Pfeile oben kann man die Reihenfolge der jeweils ausgewählten Regel ändern, also nach oben oder unten verschieben. Die Häkchen an den Regeln zeigen an, ob diese aktiv oder nicht aktiv sind, bzw. man kann darüber Regeln aktivieren und deaktivieren.